#### INSTITUTO NACIONAL DA PROPRIEDADE INDUSTRIAL

COORDENAÇÃO-GERAL DE TECNOLOGIA DA INFORMAÇÃO COORDENAÇÃO DE INFRAESTRUTURA, SUPORTE E SEGURANÇA DA INFORMAÇÃO DIVISÃO DE SEGURANÇA DA INFORMAÇÃO

# VALIDAÇÃO DE ASSINATURAS DIGITAIS NO ADOBE READER

Este manual tem como objetivo ilustrar os procedimentos necessários para que assinaturas digitais dos sistemas do INPI sejam validadas corretamente no Adobe Reader. Agosto/2017

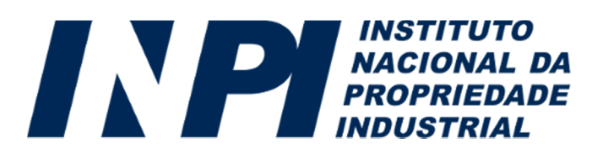

Para que os arquivos PDF gerados pelo INPI possam ter suas assinaturas digitais validadas, são necessários alguns procedimentos para a configuração da confiança nos certificados emitidos pela Autoridade Certificadora Raiz Confiável Brasileira. Caso um documento apresente a mensagem exibida na imagem abaixo, siga os passos presentes neste manual.

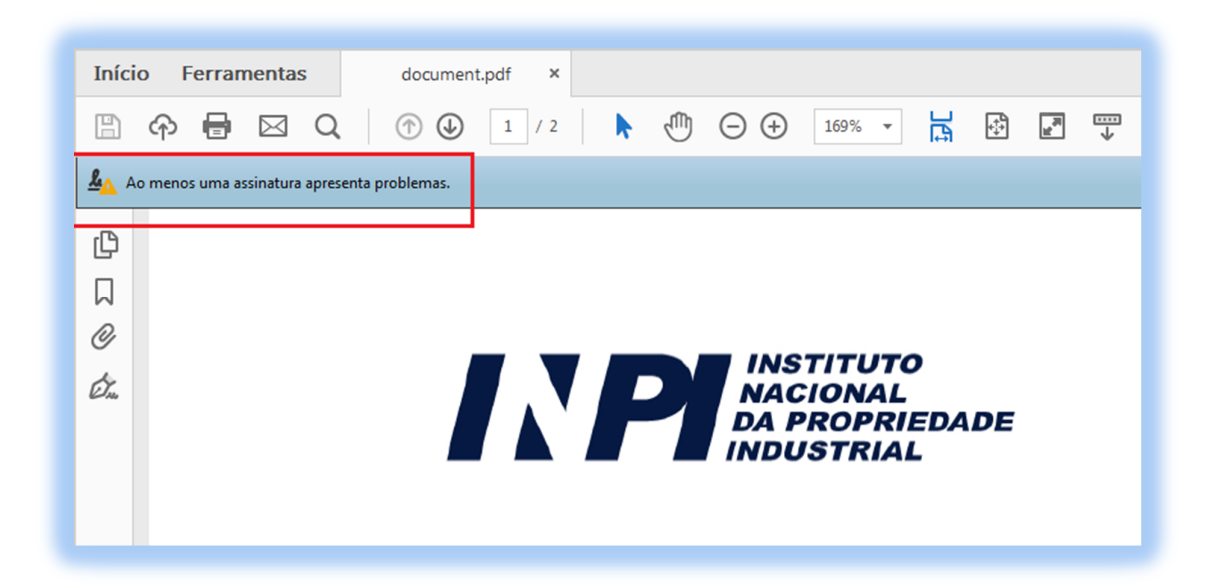

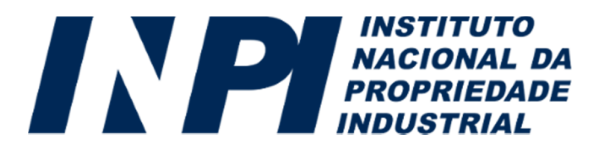

### 1)

No Acrobat Reader, clique em "Editar – Preferências":

| 🕤 Desfa <u>z</u> er                 | Ctrl+Z           |
|-------------------------------------|------------------|
| C Refazer                           | Shift+Ctrl+Z     |
| Recor <u>t</u> ar                   | Ctrl+X           |
| Copiar                              | Ctrl+C           |
| 💼 Col <u>a</u> r                    | Ctrl+V           |
| Excluir                             |                  |
| <u>S</u> elecionar tudo             | Ctrl+A           |
| Tirar a seleção de tudo             | Shift+Ctrl+A     |
| C <u>o</u> piar arquivo para a área | de transferência |
| Tirar um instantâneo                |                  |
| <u>V</u> erificar ortografia        | Þ                |
| Q Localizar                         | Ctrl+F           |
| <u>P</u> esquisa avançada           | Shift+Ctrl+F     |
| Prot <u>e</u> ção                   | •                |
| Acessibili <u>d</u> ade             | •                |
| <u>G</u> erenciar ferramentas       |                  |
| Preferê <u>n</u> cias               | Ctrl+K           |

Obs: o download do Adobe Reader pode ser feito a partir do link http://get.adobe.com/br/reader.

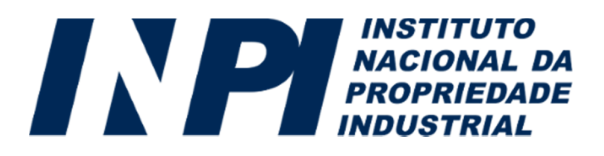

### 2)

Clique em "Assinaturas" e na seção "Certificados confiáveis e de identidade" clique no botão "Mais":

| arcgonos.                           | Assinaturas digitais                                       |   |
|-------------------------------------|------------------------------------------------------------|---|
| Comentários                         |                                                            |   |
| ocumentos                           | Chação e aparencia                                         |   |
| xibição de página                   | Controlar opções de criação de assinaturas                 |   |
| erai<br>Tela cheia                  | Definir a aparência de assinaturas dentro de um documento  |   |
| D e multimídia                      | _ Varificação                                              |   |
| o e multimidia                      | venncaçao                                                  |   |
|                                     | Controla como e quando as assinaturas são verificadas Mais |   |
| Assinaturas                         |                                                            |   |
| Confiança de multimídia (existente) |                                                            |   |
| Contas de email                     | Certificados confiáveis e de identidade                    |   |
| Controlador                         |                                                            | L |
| ormulários                          | Criar e gerenciar identidades para assinatura Mais         |   |
| erenciador de Confiança             | Gerenciar credenciais usadas em documentos confiáveis      |   |
| dentidade                           |                                                            | 1 |
| dioma                               | ⊂ De data/hora em documento                                |   |
| nternet                             |                                                            |   |
| avaScript                           | Configurar ajustes do servidor de data/hora Mais           |   |
| eitura                              |                                                            |   |
| Aedição (2D)                        |                                                            |   |
| /ledição (3D)                       |                                                            |   |
| Aedida (Geo)                        |                                                            |   |
| Aultimídia (existente)              |                                                            |   |
| esquisar                            |                                                            |   |
| evisão                              |                                                            |   |
| egurança                            |                                                            |   |
| egurança (avançada)                 |                                                            |   |
| Unidades                            |                                                            |   |
|                                     |                                                            |   |
|                                     |                                                            |   |

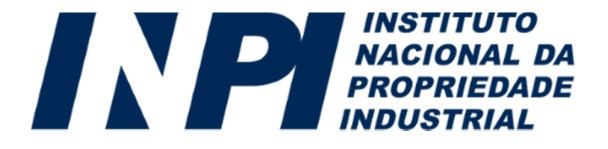

#### 3)

Clique no menu da esquerda em "Certificados confiáveis" e depois clique em "Importar":

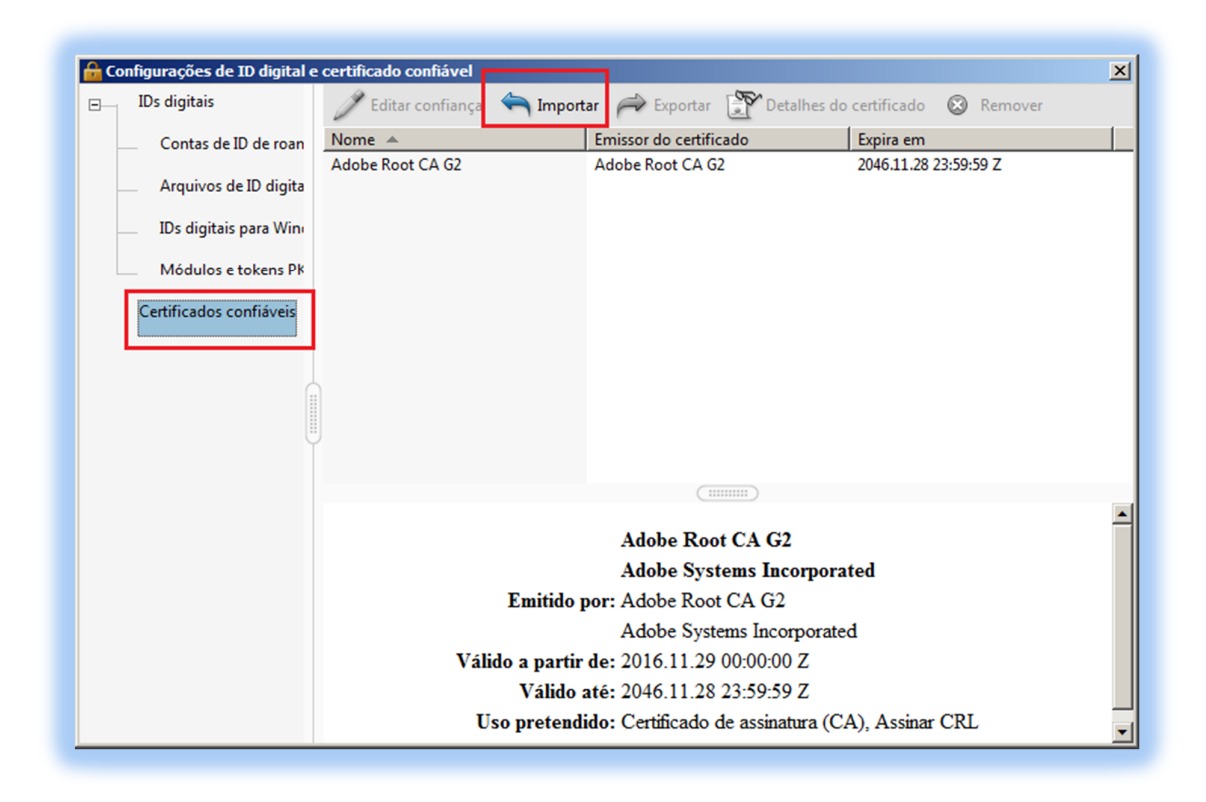

#### 4)

Clique em "Procurar":

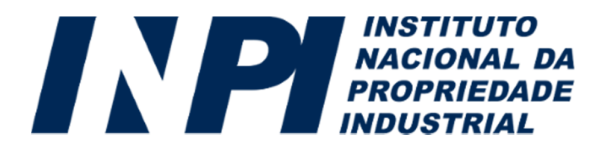

| Esta caixa de diálogo p                           | m importados<br>rmite selecionar contatos a serem importados para sua:                                                | s identidades confiáveis.           |  |  |  |  |
|---------------------------------------------------|----------------------------------------------------------------------------------------------------|-------------------------------------|--|--|--|--|
| l'ambém é possível de<br>sendo importados.        | Também é possível definir o grau de confiança dos certificados associados aos contatos que estão<br>sendo importados. |                                     |  |  |  |  |
| Contatos                                          | Contatos                                                                                                    |                                     |  |  |  |  |
| Nome                                              | E-mail                                                                                                    | Remover                             |  |  |  |  |
|                                                   |                                                                                                    | Procurar                            |  |  |  |  |
|                                                   |                                                                                                    | Pe <u>s</u> quisar                  |  |  |  |  |
| 1                                                 |                                                                                                    |                                     |  |  |  |  |
|                                                   |                                                                                                    |                                     |  |  |  |  |
| Certificados                                      |                                                                                                    |                                     |  |  |  |  |
| Certificados<br>Esta lista exibe os ce            | tificados associados ao contato selecionado no momer                                                                  | nto.                                |  |  |  |  |
| Certificados<br>Esta lista exibe os ce<br>Assunto | tificados associados ao contato selecionado no momer<br>Emissor Expira em                                             | nto.<br>Detalhes                    |  |  |  |  |
| Certificados<br>Esta lista exibe os ce<br>Assunto | tificados associados ao contato selecionado no momer<br>Emissor Expira em                                             | nto.<br>Detalhes<br>Confiar         |  |  |  |  |
| Certificados<br>Esta lista exibe os ce<br>Assunto | tificados associados ao contato selecionado no momer<br>Emissor Expira em                                             | nto.<br>Detalhes<br><u>C</u> onfiar |  |  |  |  |
| Certificados<br>Esta lista exibe os ce<br>Assunto | tificados associados ao contato selecionado no momer<br>Emissor Expira em                                             | nto.<br>Detalhes<br><u>C</u> onfiar |  |  |  |  |

#### 5)

Localize o arquivo "ICP-Brasilv2.crt" e clique em "Abrir".

\* O arquivo pode ser baixado através do link <u>http://acraiz.icpbrasil.gov.br/credenciadas/RAIZ/ICP-Brasilv2.crt</u> .

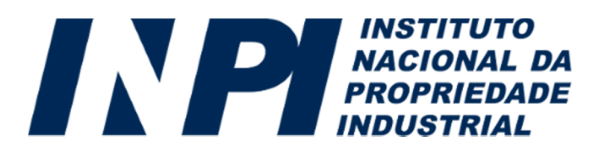

### 6)

Confira os dados do certificado a ser importado e clique em "Importar":

| olhor contatos a sorom im                                    | outados                                                  |                                                             | 1                                      |
|--------------------------------------------------------------|----------------------------------------------------------|-------------------------------------------------------------|----------------------------------------|
| sta caixa de diálogo permite<br>ambém é possível definir o g | selecionar contatos a sere<br>grau de confiança dos cert | m importados para suas ider<br>ificados associados aos cont | ntidades confiáveis.<br>atos que estão |
| Contatos                                                     |                                                          |                                                             |                                        |
| Nome                                                         |                                                          | E-mail                                                      | <u>R</u> emover                        |
| Autoridade Certificad                                        | ora Raiz Brasileira v2                                   |                                                             |                                        |
|                                                              |                                                          |                                                             | Procurar                               |
|                                                              |                                                          |                                                             | Pe <u>s</u> quisar                     |
| •                                                            |                                                          | •                                                           |                                        |
| Esta lista exibe os certificados                             | los associados ao contato<br>Emissor                     | selecionado no momento.                                     | Detalhes                               |
| Autoridade Certificado                                       | Autoridade Certificad                                    | 21/06/2023 19:04:57                                         | Confiar                                |
|                                                              |                                                          |                                                             |                                        |

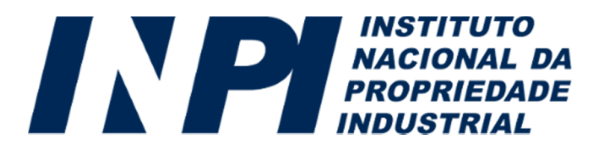

### 7)

Verifique a mensagem de confirmação de importação do certificado com sucesso:

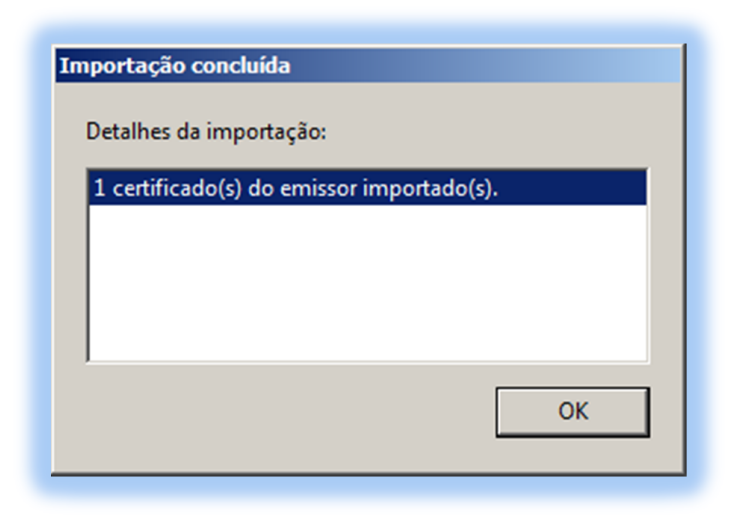

### 8)

Retorne à tela de configurações, clique no menu da esquerda em "Certificados confiáveis", e posteriormente na lista da direita selecione o certificado da Autoridade Certificadora Raiz Brasileira importado. Clique então no botão "Editar confiança":

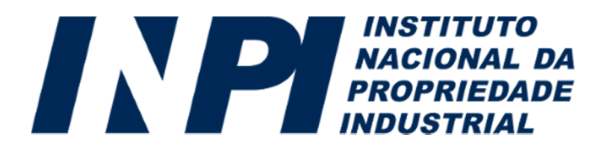

| 🔒 Co | onfigurações de ID digital e | certificado confiável                       |                                     |                       | × |
|------|------------------------------|---------------------------------------------|-------------------------------------|-----------------------|---|
| Ξ    | IDs digitais                 | 🥖 Editar confiança   🐂 Importar 🋛 🔶 E       | xportar 🛛 🍸 Detalhes do certificado | 😣 Remover             |   |
|      | Contas de ID de roan         | Nome 🔺                                      | Emissor do certificado              | Expira em             |   |
|      |                              | Adobe Root CA G2                            | Adobe Root CA G2                    | 2046.11.28 23:59:59 Z |   |
|      | Arquivos de ID digita        | Autoridade Certificadora Raiz Brasileira v2 | Autoridade Certificadora Raiz Bras  | 2023.06.21 19:04:57 Z |   |
|      | IDs digitais para Wine       |                                             |                                     |                       |   |
|      | Módulos e tokens Pk          |                                             |                                     |                       |   |
|      | Certificados confiáveis      |                                             |                                     |                       |   |
|      |                              |                                             |                                     |                       |   |
|      |                              |                                             |                                     |                       |   |
|      |                              |                                             |                                     |                       |   |
|      |                              | •                                           |                                     |                       |   |
|      |                              |                                             |                                     |                       |   |
|      |                              |                                             |                                     |                       |   |
|      |                              | Autoridade Certificadora Raiz Brasileira v2 |                                     |                       |   |
|      |                              | ICP-Brasil                                  |                                     |                       |   |
|      |                              | Emitido por: Autori                         | dade Certificadora Raiz Brasileira  | v2                    |   |
|      |                              | ICP-B                                       | rasil                               |                       |   |
|      |                              | Válido a partir de: 2010.0                  | 06.21 19:04:57 Z                    |                       |   |
|      |                              | Válido até: 2023.0                          | 06.21 19:04:57 Z                    |                       |   |
|      |                              | Uso pretendido: Certific                    | cado de assinatura (CA), Assinar    | CRL                   |   |

### 9)

Clique na aba "Confiança", selecione a opção "Usar este certificado como uma raiz confiável" e clique em OK:

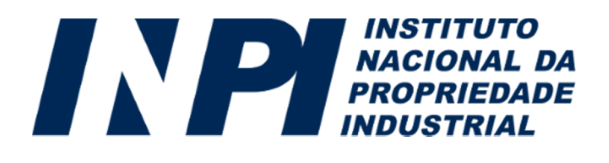

| Editar confiança de certificado                                                    | ×  |
|------------------------------------------------------------------------------------|----|
| Detalhes do certificado                                                            |    |
| Assunto: Autoridade Certificadora Raiz Brasileira v2                               |    |
| Emissor: Autoridade Certificadora Raiz Brasileira v2                               |    |
| Uso: Certificado de assinatura (CA), Assinar CRL                                   |    |
| Vencimento: 21/06/2023 19:04:57                                                    |    |
| Confiance   Besti años de malífico                                                 |    |
| Contrança   Restrições de política                                                 |    |
| Um certificado usado para assinar um documento deve ser uma âncora confiável ou    |    |
| êxito. A verificação de revogação não é realizada em uma âncora confiável ou acima |    |
|                                                                                    |    |
| Usar este certificado como uma raiz conflavel                                      |    |
| Se a validação da assinatura tiver êxito, confiar neste certificado<br>para:       |    |
|                                                                                    |    |
| Dados ou documentos assinados                                                      |    |
| ) Documento <u>s</u> certificados                                                  |    |
| Conteúdo dinâmico                                                                  |    |
| JavaScript incorporado de alto privilégio                                          |    |
| Operações privilegiadas do sistema (conexão em rede,<br>impressão, etc).           |    |
|                                                                                    |    |
|                                                                                    |    |
| Detalhes do certificado                                                            |    |
|                                                                                    |    |
| Ajuda OK Cancel                                                                    | ar |
|                                                                                    |    |

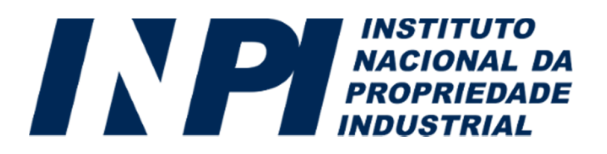

#### 10)

Reinicie o Adobe Reader e verifique se o documento já apresenta a assinatura como válida:

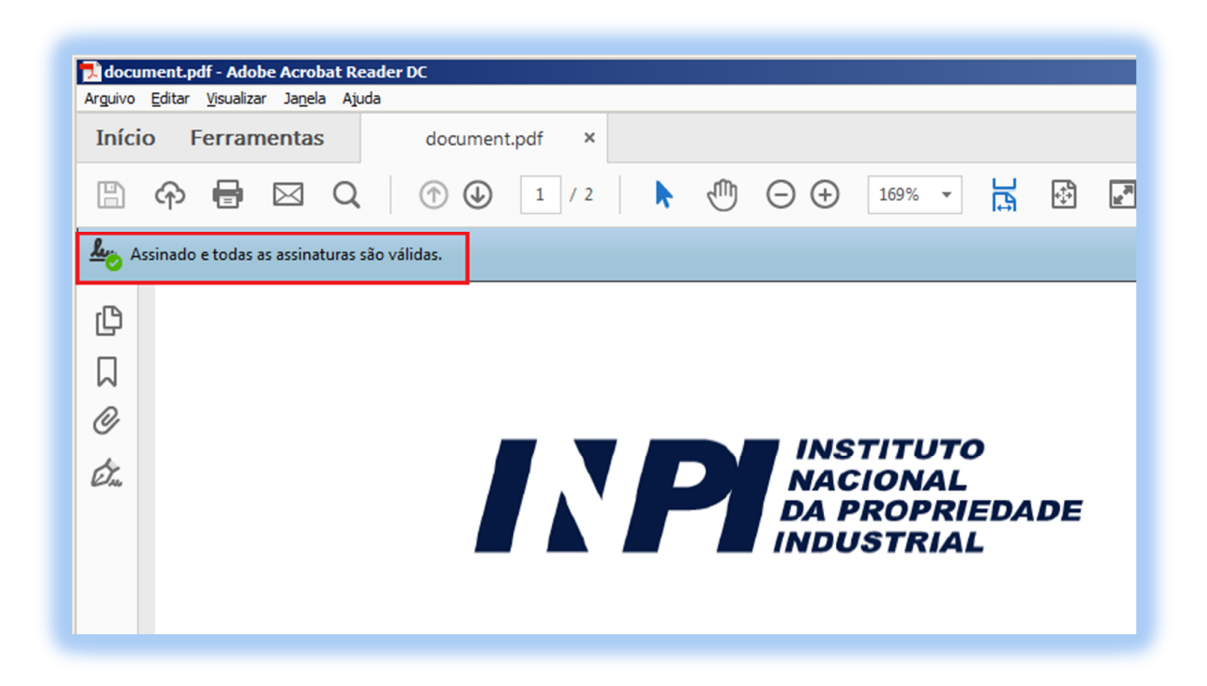